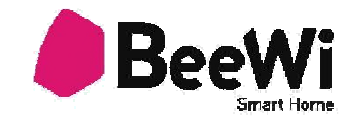

# BBW200

## UŽIVATELSKÝ MANUÁL

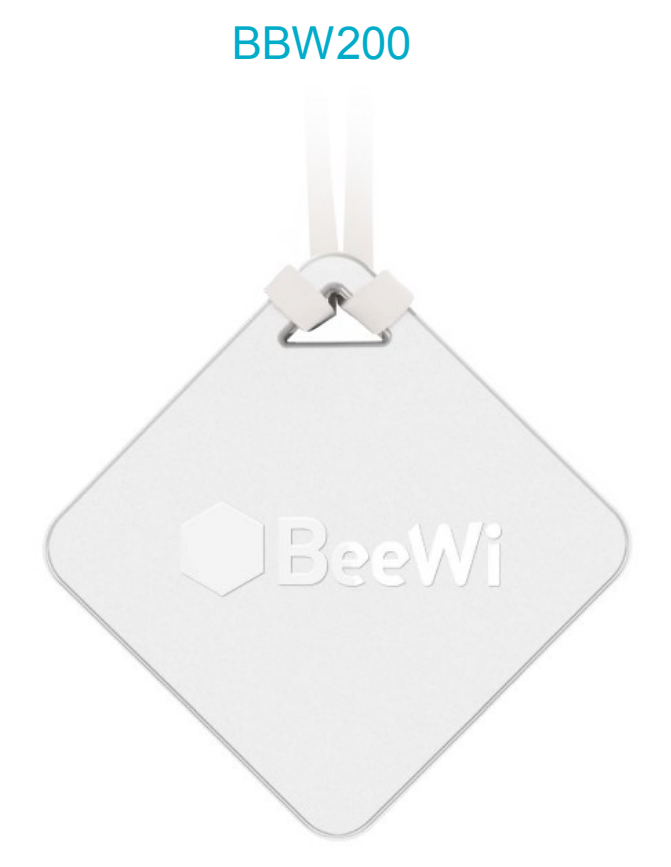

## Aplikace BeeWi SmartPad:

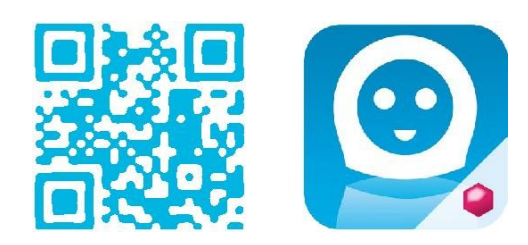

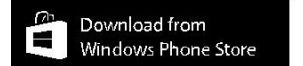

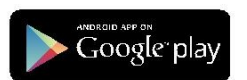

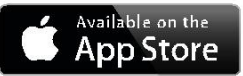

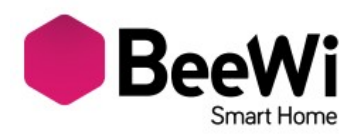

Děkujeme vám za zakoupení chytrého senzoru teploty a vlhkosti BBW200 Smart Temperature & Humidity Sensor od BEEWI. Přečtěte si prosím následující pokyny, kde se dozvíte, jak konfigurovat a efektivněji využívat svůj výrobek.

#### ÚVOD

Chytrý senzor teploty a vlhkosti BBW200 BBW200 Smart Temperature & Humidity Sensor, je jedním z nejnovějších senzorů své generace, může být plně ovládán na dálku pomocí speciální aplikace chytrého telefonu.

Je perfektně připraven pro použití jak v interiéru, tak pro venkovní použití, pro aplikace domácí automatizace, v případech kdy je vyžadována kontrola teploty a vlhkosti.

Je vybaven nejnovější technologií Bluetooth 4.0, která je kompatibilní s ostatními zařízeními Bluetooth SmartReady jako jsou chytré telefony a tablety prostřednictvím specializovaných aplikací.

## 1. POPIS VÝROBKU

#### 1.1. Vzhled výrobku

- 1) Pružný pásek
- 2) Senzor teploty a vlhkosti
- 3) Stavová LED dioda
- 4) Kryt baterie

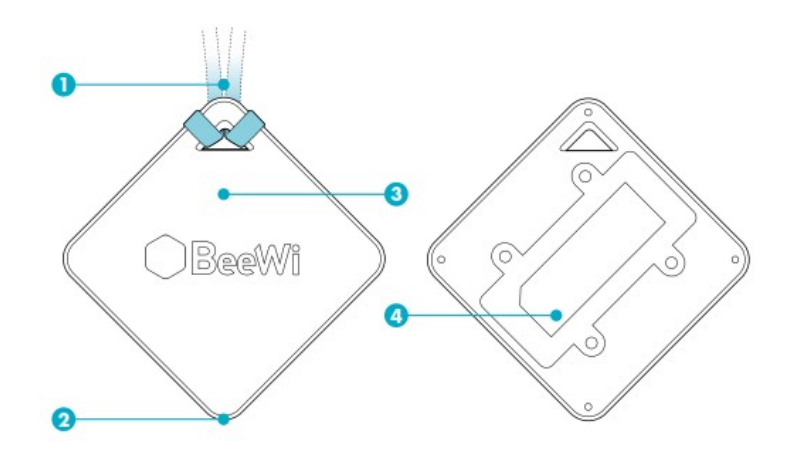

#### 1.2. Obsah balení

- 1. Chytrý senzor teploty a vlhkosti
- 2. Pružné pásky
- 3. 2 AAA baterie
- 4. Stručná příručka a další informace

#### 1.3. Hlavní vlastnosti

- Ovládejte teplotu a vlhkost doma kdykoliv a odkudkoliv!
- Velký rozsah a vysoká přesnost teplotního čidla a čidla vlhkosti
- Použití v interiéru nebo exteriéru
- Dlouhá životnost baterie, typicky 6 měsíců
- Lokální ovládání pomocí aplikace přes chytré telefony a tablety (pro iOS7+, Android
- 4.3+ a WinPhone 8.1+)

 - Vzdálené ovládání pomocí aplikace chytrého telefonu, po připojení k Gateway a Cloud serveru

| Rádio           | Bluetooth Low Energy               |
|-----------------|------------------------------------|
| Dosah           | Až do 30 metrů                     |
| Vlhkost         | 0 - 100% RH                        |
| Provozní rozsah | ± 4.5 % RH max @ 20–80% RH)        |
|                 | –20 až +85 °C / -4° do 185°F       |
| Teplota         |                                    |
|                 | Přesnost: ±0.5 °C / ± 0.5°         |
| Provozni rozsan | Minimální přesnost ±1 °C / ± 0.9°F |
| Spotřeba        | 0.28 mA typicky                    |
| Napájecí napětí | 3V (2 AAA baterie)                 |
| Doba provozu    | Cca 6 měsíců                       |
| Rozměry         | 80x80x22mm / 3.14x3.14x0.86 inches |
| Hmotnost        | Cca 30g / 1.05 oz                  |

#### 1.4. Specifikace

#### Poznámka k přesnosti senzorů:

Teplotní senzor pracuje v rozsahu -20° až +80°. Přesnost 0,5% v rozsahu 0°- 70° a s přesností až 2% v rozsahu -20° – 0°.

Senzor vlhkosti zobrazuje hodnoty v RH (relativní vlhkost) v rozsahu 0 – 80% s přesností  $\pm 3.0$  % RH. Mimo tento rozsah se přesnost sníží až na 5% RH.

V případě vysoké vlhkosti, vyšší než 99% a nízké teploty může dojít k saturaci senzoru.

#### 1.5. Kompatibilita

Teplotní a vlhkostní senzor BBW200 Smart Temperature & Humidity Sensor může být připojen lokálně nebo lze využít vzdáleného přístupu přes volitelnou bránu. Lokální přístup je podporován mobilní aplikací SmartPad přes rozhraní bluetooth chytrých mobilních telefonů a tabletů:

- Apple iPhone 4s a novější, iPad 3 a novější, iPod touch 5 a a novější
- Android modely vybavené OS 4.3 a novější
- Windowsphone modely vybavené OS 8.1 a novější

## 2. LOKÁLNÍ REŽIM

#### 2.1. Úvod

Lokální režim využívá přímý přístup ovládání za použití chytrého telefonu nebo tabletu. Pro využití místního přístupu je nutné do telefonu nebo tabletu nainstalovat aplikaci "BeeWi SmartPad".

#### 2.2. Počáteční nastavení

Pokud chcete používat Smart Temperature & Humidity Sensor v lokálním režimu, je nutné stáhnout a nainstalovat aplikaci "BeeWi SmartPad" pro chytré telefony nebo tablety. Tato aplikace je k dispozici ke stažení na internetu pro iOS, Android a WindowsPhone.

#### 2.3. Párování

Před použitím Smart Temperature & Humidity Sensor, je nutné bezpečně spárovat senzor a chytrý telefon. Pouze autorizované zařízení bude mít přístup k ovládání.

- 1) Stáhněte a nainstalujte aplikaci BeeWi SmartPad
- Do senzoru Smart Temperature & Humidity Sensor vložte baterie. Pro párování bude senzor viditelný po dobu jedné minuty od zapnutí.
- Spusťte aplikaci a stiskněte tlačítko přidat zařízení (Add Peripheral), spustí se párování.
- 4) Jakmile se senzor "BeeWi Smart Temperature & Humidity Sensor " objeví na seznamu, vyberte jej a spárujte. Po úspěšném spárování se na displeji domácí stránky aplikace objeví nové okno.

## 3. POUŽÍVÁNÍ APLIKACE

Upozornění: v závislosti na použitém OS se některé operace mohou lišit.

#### 3.1. Domácí obrazovka

Domovská stránka zobrazuje seznam všech spárovaných a připojených zařízení. Výběrem okna zařízení lze:

- V případě ztráty spojení toto obnovit
- Přístup k ovládací obrazovce připojeného zařízení
- Chytit a přesunout okno, podržením prstu na okně.

V okně senzoru Smart Temperature & Humidity Sensor naleznete následující informace a funkce:

- Obrázek Smart Temperature & Humidity Sensor (uživatelsky nastavitelné)
- Název senzoru: Smart Temperature & Humidity Sensor (uživatelsky nastavitelné, výchozí název: "BeeWi Smart Temperature & Humidity Sensor".
- Stav připojení a intenzita signálu
- Hodnoty teploty a vlhkosti.

## 3.2. Ovládací obrazovka

Ze shora dolů obsahuje ovládací obrazovka tři různé sekce:

- Název senzoru Smart Temperature & Humidity Sensor
- Místní předpověď počasí

- Aktuální teplotu a vlhkost, grafické znázornění průběhu teplot a vlhkosti. Grafické znázornění může být vyvoláno poklepem na aktuální hodnotu. Grafické znázornění je nastavitelné v čase.

#### 3.3. Obrazovka editace

Obrazovka editace umožňuje editaci detailů senzoru Smart Temperature & Humidity Sensor jako je název a obrázek.

Obrazovka též zahrnuje tlačítko pro aktualizaci SmartPad na nejnovější firmware, tato volba se objeví, pokud je aktualizace k dispozici.

Pokud chcete aktualizovat firmware, stiskněte tlačítko Aktualizace zařízení ("Update peripheral") na obrazovce editace, pak potvrďte příkaz a počkejte asi 3 minuty, než bude aktualizace firmwaru potvrzena.

Poznámka: Místní předpověď počasí je založena na umístnění telefonu. Jednotky teploty mohou být v předvolbách nastaveny na °C nebo F.

## 4. REŽIM GATEWAY

#### 4.1. Úvod

Senzor Smart Temperature & Humidity Sensor lze také ovládat vzdáleně přes internet pomocí zvláštní internetové brány. V tomto případě je nutné použít jinou webovou aplikaci tak jak je popsáno v manuálu BeeWi Gateway.

#### 4.2. Párování

Aby bylo možné zaregistrovat senzor Smart Temperature & Humidity Sensor jako součást sítě HomeBee, je nutné jej bezpečně spárovat s Master Gateway. Chcete-li to provést, postupujte takto:

1) Vložte baterie do senzoru Smart Temperature & Humidity Sensor. Pro párování bude senzor viditelný po dobu jedné minuty od okamžiku zapnutí.

2) Stiskněte tlačítko Gateway na dobu 5 vteřin až LED dioda začne blikat 2x za vteřinu a spustí se režim párování

3) Jakmile byl Smart Temperature & Humidity Sensor byl úspěšně spárován s Gateway, nové zařízení se zobrazí na domovské obrazovce webové aplikace.

#### 4.3. Webový server

Pro přístup k vašemu zařízení spusťte ve webovém prohlížeči stánky HomeBee, nebo použijte webovou aplikaci. Na stránkách použijte svůj vlastní účet, pod kterým můžete zobrazit aktuální teplotu a vlhkost, zobrazovat grafické znázornění průběhu teplot a vlhkosti.

#### 5. UPOZORNĚNÍ – ZÁRUKA – VÝJIMKY

#### 5.1. Péče o váš výrobek

- Nevystavujte zařízení extrémním teplotám, nad 45°C (včetně přímého slunečního záření) nebo pod -10°C. Může se snížit kapacita baterie ovlivnit funkčnost senzoru.
- Zařízení nevystavujte vlhkosti a dešti.
- Pokud zařízení nepoužíváte, skladujte ho na bezpečném místě.

5.2. Poškození, která nejsou kryta standardní zárukou

- Škody způsobené nesprávný použitím výrobku, jako jsou: otřesy, déšť, expozice extrémních teplot, prach, vlhkost a další příčiny.
- Škody vzniklé v důsledku nerespektování doporučení výrobce.
- Kosmetické škody jako jsou škrábance, barvy nebo jiné změny provedené na zařízení.
- Škody způsobené neautorizovaným rozebíráním nebo opravou zařízení